| create user recipe_box_app with createdb password 'password';                                                                                                    | Press enter and you should see:                                                                                                    | Migrations                                                                                                    | One to One betw                                                                                            |
|----------------------------------------------------------------------------------------------------|----------------------------------------------------------------------------------------------------|----------------------------------------------------------------------------------------------------|----------------------------------------------------------------------------------------------------|
| alias psql='psql -h localñost'<br>alias sc='npx sequelize-cli'                                                                                                    | CREATE ROLE                                                                                                    | Create Table (usually used in the up() method)                                                                                                    | student.js                                                                                                 |
| alias sc-init='npx sequelize-cli init'<br>alias sc-makedb='npx sequelize-cli db:create'                                                                                                    |                                                                                                    |                                                                                                    | Student.hasOne(mode                                                                                        |
| alias sc-makemodel='npx sequelize-cli model:generate'<br>alias sc-migrate='npx sequelize-cli db:migrate'<br>alias sc-genseed='npx sequelize-cli seed:generate'                                | ome directories and a file should have bee                                                                                                    | <pre>// mis uses the short form for Pereferces return queryInterface.createTable(<tablename>, {</tablename></pre>                                                   | scholarship.js                                                                                             |
| alias sc-seed='npm sequelize-cli db:seed:all'                                                                                                    | 1 confia directory                                                                                                    | allowNull: <true[false),< td=""><td></td></true[false),<>                                                                                                    |                                                                                                    |
| Sequelize provides utilities for generating migrations, models, and seed fil                                                                                                    | e: • config json file                                                                                                    | references: { model: <tablename> }, // This is the plural table</tablename>                                                                                         | name                                                                                                    |
| Init Project                                                                                                    | <ol> <li>migrations directory</li> <li>models directory</li> </ol>                                                                                                    | <pre>}); }); </pre>                                                                                                    | One to Many be                                                                                             |
| <pre>\$ npx sequelize-cli init</pre>                                                                                                    | <ul> <li>index.js file</li> <li>4. seeders directory</li> </ul>                                                                                                    | <pre>return queryInterface.createTable(<tablename>, {</tablename></pre>                                                                                             | student.js                                                                                                 |
| You must create a database user, and update the config/config.json file                                                                                                    | to match your database settings to complete the                                                                                                    | e initialization allowNull: <true false>,</true false>                                                                                                    | Student.belongsTo(n                                                                                        |
| process.                                                                                                    | Models and Migrations                                                                                                    | unique: <true false>,<br/>references: {</true false>                                                                                                    | class.js                                                                                                   |
| Create Database                                                                                                    | vlake sure that you start by periorising the table that does not depend on anything el<br>does not contain any foreign keys.                                                                                                    | <pre>model: {     tableName: <tablename> // This is the plural table name }</tablename></pre>                                                                       | Class.hasMany(mode)                                                                                        |
| npx sequelize-cli db:create                                                                                                    | ROTE: As you contrive creating factory, make any you generate models and regration for you contain foreign keys to models that have already been generated.                                                                                                    | bone for tacking }                                                                                                    |                                                                                                    |
| Generate a model and its migration                                                                                                    | We will generate all the models and negrators before moving actually regrating, bec-<br>imestamps on the regration files, they will be created in the right order as long as we<br>Car Recipes table does not depend on anything, it contains to foreign keys, so we w<br>feet EF | Delete Table (usually used in the down() functio                                                                                                    | Many to Many b<br>n) table                                                                                 |
| npx sequelize-cli model:generatename «ModelName»ati                                                                                                    | tributes <column1>:<type>,<column2>:<ty< td=""><td><pre>/pe&gt;,</pre></td><td>student.js</td></ty<></column2></type></column1>                                                                                                    | <pre>/pe&gt;,</pre>                                                                                                    | student.js                                                                                                 |
| Run pending migrations                                                                                                    | Run all pending see                                                                                                    | Adding a column                                                                                                    | <pre>const columnMapping = {     through: 'StudentLe     otherKey: 'lessonIc     foreignKey: 'studen</pre> |
| npx sequelize-cli db:migrate                                                                                                    | npx sequelize-cli db:seed:al                                                                                                    | <pre>return queryInteface.addColumn(<tablename>, <columnname>: {     type: Sequelize.<type>.</type></columnname></tablename></pre>                                  | }<br>Student.belongsToMany(m                                                                               |
| Rollback one migration                                                                                                    | Rollback one seed                                                                                                    | <pre>allowNull: <true false>, unique: <true false>, references: { model: <tablename> }, // This is the plural table nam</tablename></true false></true false></pre> | lesson.js                                                                                                  |
|                                                                                                    |                                                                                                    | <pre>// that the column references. });</pre>                                                                                                    | <pre>const columnMapping = {     through: 'Student's</pre>                                                 |
| npx sequelize-cli db:migrate:undo                                                                                                    | npx sequelize-cli db:seed:un                                                                                                    | 100                                                                                                    | otherKey: 'student]                                                                                        |
| Rollback all migrations                                                                                                    | Rollback all seeds                                                                                                    | Removing a column                                                                                                    | }<br>Lesson.belongsToMany(mo                                                                               |
| npx sequelize-cli db:migrate:undo:all                                                                                                    | npx sequelize-cli db:seed:un                                                                                                    | <pre>ido:all return queryInterface.removeColumn(<tablename>, <columnname>); Dele </columnname></tablename></pre>                                                    | ting a single item                                                                                         |
| Generate a new seed file                                                                                                    | {     "development": {         "username": "root",         "password": null,                                                                                                    | <pre>// Fit</pre>                                                                                                    | <pre>d the pet with id = 1 pet = await Pet.findByPk(1); ice this is an instance meth stroy();</pre>        |
| <ol> <li>npx sequelize-cli seed:generatename <descriptivename></descriptivename></li> <li>Change all of the usernames to the username from "root" to the username that you created</li> </ol> | "database": "database_development<br>"host": "127.0.0.1",<br>"dialect": "mysql",<br>"operatorsAliases": false                                                                                                    | "database": "recipe_box_development",<br>"host": "127.0.0.1",<br>"dialect": "postgres",<br>"seederStorage": "sequelize"                                             | ting multiple item                                                                                         |
| <ul><li>before: "username": "recipe_box_app"</li><li>Change the password line to provide the password for the user you created for this</li></ul>                                             | <pre>}, "test": {     "username": "root",     "password": null,</pre>                                                                                                    | "test": {     "username": "recipe_box_app",     "username": "password": "password",                                                                                 | <pre>:ice this is a static class m Pet.destroy({ lere: {     petTypeId: 1 // Destorys a</pre>              |
| <ul> <li>app: "password": "password"</li> <li>3. Change the database line for all three environments (development, test, and production)</li> <li>to "database":</li> </ul>                   | "database": "database_test",<br>"host": "127.0.0.1"<br>"dialect": "mysql",<br>"operatorsAliases": false                                                                                                    | "host": "127.0.0.1",<br>"dialect": "postgres",<br>"seederStorage": "sequelize"<br>NOTE: You do not want to create the Ingredie                                      | nts or instructions table before                                                                           |
| "recipe_box_development", "database":                                                                                                    | "production": {     "ucername": "next"                                                                                                    | "production": { MeasurementUnits tables                                                                                                    |                                                                                                    |
| "recipe_box_test", and "database":<br>"recipe box production".                                                                                                    | "password": null,<br>"database": "database_production"                                                                                                    | "password": "password",<br>"database": "recipe_box_production",                                                                                                    | opear in your models and migra                                                                             |
| 4. Change the dialect line to "dialect": "postgres"                                                                                                    | "host": "127.0.0.1",<br>"dialect": "mysql".                                                                                                    | "host": "127.0.0.1",<br>"dialect": "postgres",                                                                                                    | inervice the measurement                                                                                   |
| <ol> <li>Kemove the "operatorsAliases" line</li> <li>Add the line: "seederStorage": "sequelize"</li> </ol>                                                                                    | <pre>"operatorsAliases": false }</pre>                                                                                                    | <pre>"seederStorage": "sequelize" npx sequelize-cli model:generate \ npx }name Recipe \ attributes title:string -</pre>                                             | <pre>sequelize-cli model:gen<br/>name MeasurementUnit \<br/>-attributes name:string</pre>                  |

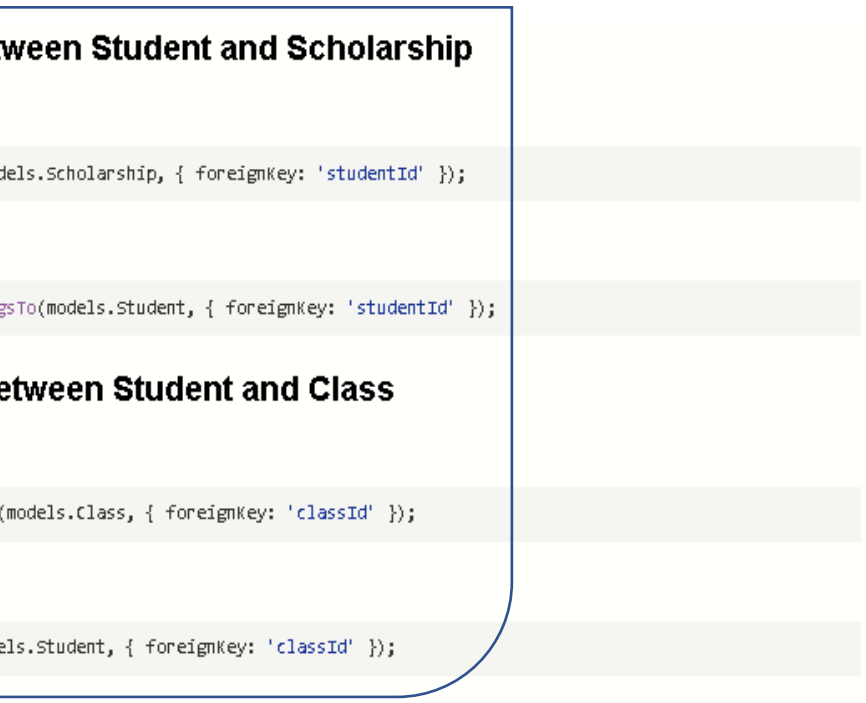

#### between Student and Lesson through StudentLessons

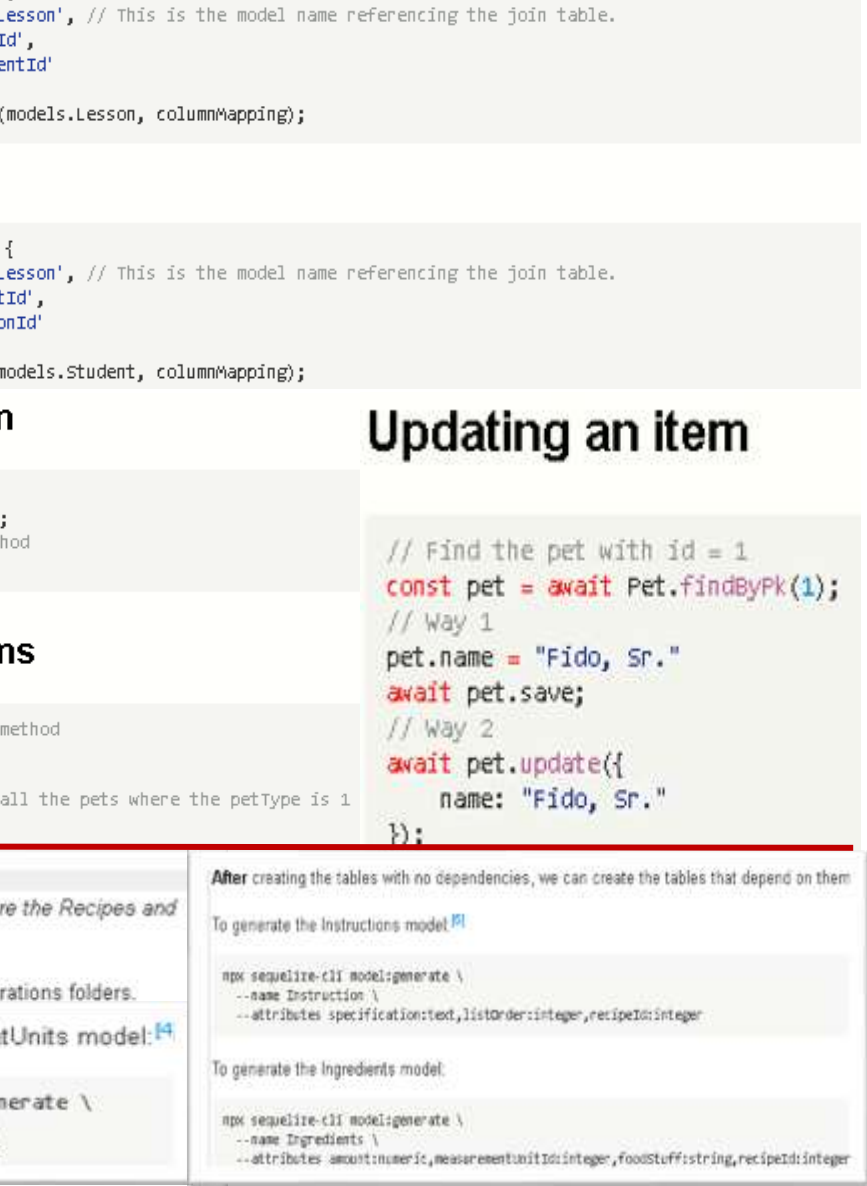

### findAll

```
await <Model>.findAll({
   where: {
        <column>: {
            [Op. (operator)]: (value)
   },
   include: <include_specifier>,
   offset: 10,
   limit: 2
});
```

### findByPk

```
await <Model>.findByPk(<primary_key>, {
   include: <include_specifier>
});
```

### Eager loading associations with include

Simple include of one related model.

```
await Pet.findByPk(1, {
    include: PetType
})
```

Include can take an array of models if you need to include more than one.

```
await Pet.findByPk(1, {
   include: [Pet, Owner]
})
```

Include can also take an object with keys model and include.

This is in case you have nested associations.

In this case Owner doesn't have an association with PetType, but Pet does, so we want to include PetType onto the Pet Model.

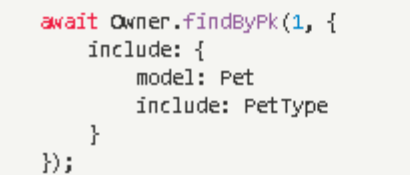

### toJSON method

The confusingly named toJSON() method does not return a JSON string but instead returns a POJO for the instance.

// pet is an instance of the Pet class const pet = await Pet.findByPk(1); console.log(pet) // prints a giant object with // tons of properties and methods // petPOJO is now just a plain old Javascript Object const petPOJO = pet.toJSON(); console.log(petFOJO); // { name: "Fido", petTypeId: 1 }

#### Common Where Operators

const Op = Sequelize.Op [Op.and]: [{a: 5}, {b: 6}] // (a = 5) AND (b = 6) [Op.or]: [{a: 5}, {a: 6}] // (a = 5 OR a = 6) [Op.gt]: 6, // > 6 // >= 6 [Op.gte]: 6, [Op.lt]: 10, // < 10 [Op.lte]: 10, // <= 10 [Op.ne]: 20, // != 20 // = 3[Op.eq]: 3, // IS NULL [Op.is]: null [Op.not]: true, // IS NOT TRUE [Op.between]: [6, 10], // BETWEEN 6 AND 10 [Op.notBetween]: [11, 15], // NOT BETWEEN 11 AND 15 // IN [1, 2] [Op.in]: [1, 2], [Op.notIn]: [1, 2], // NOT IN [1, 2] [Op.like]: '%hat', // LIKE '%hat' [Op.notLike]: '%hat' // NOT LIKE '%hat' [Op.iLike]: '%hat' // ILIKE '%hat' (case insensitive) (PG only [Op.notILike]: '%hat' // NOT ILIKE '%hat' (PG only) [Op.startsWith]: 'hat' // LIKE 'hat%' [Op.endsWith]: 'hat' // LIKE '%hat' // LIKE '%hat%' [Op.substring]: 'hat' [Op.regexp]: '^[h|a|t]' // REGEXP/~ '^[h|a|t]' (MySQL/PG only) [Op.notRegexp]: '^[h|a|t]' // NOT REGEXP/!~ '^[h|a|t]' (MySQL/PG only) [Op.iRegexp]: '^[h|a|t]' // ~\* '^[h|a|t]' (PG only) [Op.notIRegexp]: '^[h|a|t]' // !~\* '^[h|a|t]' (PG only) [Op.like]: { [Op.any]: ['cat', 'hat']}

| <pre>iequelize.STRING(1234) iequelize.STRING.BINARY iequelize.TEXT iequelize.TEXT('tiny') iequelize.CITEXT</pre> | // VARCHAR(1234)<br>// VARCHAR(1234)<br>// VARCHAR BINARY<br>// TEXT<br>// TINYTEXT<br>// CITEXT Po |  |
|----------------------------------------------------------------------------------------------------|----------------------------------------------------------------------------------------------------|--|
| equelize.INTEGER<br>equelize.BIGINT<br>equelize.BIGINT(11)                                                       | // INTEGER<br>// BIGINT<br>// BIGINT(11)                                                            |  |
| <pre>iequelize.FLOAT iequelize.FLOAT(11) iequelize.FLOAT(11, 10)</pre>                                           | // FLOAT<br>// FLOAT(11)<br>// FLOAT(11,10)                                                         |  |
| iequelize.REAL<br>iequelize.REAL(11)<br>iequelize.REAL(11, 12)                                                   | // REAL Po<br>// REAL(11) Po<br>// REAL(11,12) Po                                                   |  |
| <pre>lequelize.DOUBLE<br/>lequelize.DOUBLE(11)<br/>equelize.DOUBLE(11, 10)</pre>                                 | // DOUBLE<br>// DOUBLE(11)<br>// DOUBLE(11,10)                                                      |  |
| <pre>iequelize.DECIHAL iequelize.DECIHAL(10, 2)</pre>                                                            | // DECIMAL<br>// DECIMAL(10,2)                                                                      |  |
| equelize.DATE<br>equelize.DATE(5)<br>equelize.DATEONLY<br>equelize.BOOLEAN                                       | <pre>// DATETINE for my // DATETINE(6) for // DATE without t3 // TINVINT(1)</pre>                   |  |
| <pre>iequelize.ENUM('value 1', 'value 2') iequelize.ARRAY(Sequelize.TEXT) iequelize.ARRAY(Sequelize.ENUM)</pre>  | // An ENUM with a<br>// Defines an arr<br>// Defines an arr                                         |  |
| equelize.JSON                                                                                                    | // JSON column. Po<br>// JSONB column. P                                                            |  |
| equelize.BLOB                                                                                                    | // BLOB (bytea fo                                                                                   |  |

#### Migrations

request

In the migrations files, you want to make sure that you put in any constraints on the datatypes like string and numeric, by going to the type: Sequelize.STRING or type: Sequelize.NUMERIC line and adding parentheses, specifying the limits like this:

type: Sequelize.STRING(100)

type: Sequelize.NUMERIC(5,3)

You may be asked to make sure null values are not allowed for that column, you would add the line:

allowNull: false

To make sure that all values in the column are unique, add the line:

unique: true

To specify the column as a foreign key (This is an example from the Ingredients table)[0]

references: { model: "Recipe" }

```
stgreSQL and SQLite only.
stgreSQL only.
stgreSQL only.
stgreSQL only.
ysql / sqlite, TIMESTAMP WITH TIME ZONE for postgres
r mysql 5.6.4+. Fractional seconds support with up to 6 digits of precision
ime.
illowed values 'value 1' and 'value 2'
ay. PostgreSQL only.
ay of ENUM. PostgreSQL only.
ostgreSQL, SQLite and HySQL only.
PostgreSQL only.
r PostgreSQL)
a for PostgreSOL. Other ontions are medium and long)
                                  Migrate
                                  Once you have your Migration files fixed the
                                  way you need them, you will migrate by
                                  running:
                                    npx sequelize-cli db:migrate
                                  If you end up forgetting something or put in
```

running:

OR

a wrong value, you can undo your most recent migration OR all migrations by

npx sequelize-cli db:migrate:undo

npx sequelize-cli db:migrate:undo:all

## **Models and Associations**

In your model's files, you will specify the associations. You can have one-to-one, one-to-many, or many-to-many.

| For our example, the Recipes and Instructions table have a one-to-many association, the Recipes and Instructions table have a one-to-many association, and the MeasurementUnits and Ingredients have a on-to-many relationship.                                                               |
|----------------------------------------------------------------------------------------------------|
| Let's associate the Recipes and Instructions first. We will go into the Recipes model file at models/recipe.js and in the Recipe.associate file. Since the Recipes table does not contain a foreign key, but is referenced by the Instructions table, we will call the hasMany function here: |
| Recipe.hasMany(models.Instruction, { foreignKey: 'recipeId' });                                                                                                    |
| In plain English, you can read the above code as: "Each recipe has many instructions, and each instruction references the recipe with the foreign key<br>'recipeld'."                                                                                                    |
| Since the Instruction model contains a foreign key referencing the Recipe model, it <i>belongs to</i> the Recipe model. So, in the models/instruction.js we will associate the Instruction model to the Recipe model using the belongsto function:                                            |
| <pre>Instruction.belongsTo(models.Recipe, { foreignKey: 'recipeId' });</pre>                                                                                                    |
| In plain English, you can read the above code as: "Each Instruction belongs to a recipe that is referenced by the foreign key 'recipeld'."                                                                                                    |
| To set up the Recipes to Ingredients association,                                                                                                    |
| In the models/recipe.js file, define the association as:                                                                                                    |
| Recipe.hasMany(models.Ingredient, { foreignKey: 'recipeId' });                                                                                                    |
| and in the models/ingredient.js file, define the association as:                                                                                                    |
| <pre>Ingredient.belongsTo(models.Recipe, { foreignKey: 'recipeId' });</pre>                                                                                                    |
| Finally, for the Ingredients to MeasurementUnits associations,                                                                                                    |
| In the models/ingredient.js file, define the association as:                                                                                                    |
| <pre>Ingredient.belongsTo(models.MeasurementUnit, { foreignKey: 'measurementUnitId' });</pre>                                                                                                    |
| and in the models/measurementunit.js file, define the association as:                                                                                                    |
| <pre>MeasurementUnit.hasMany(models.Ingredient, { foreignKey: 'measurementUnitId' });</pre>                                                                                                    |
| The many to many relationship is the only one that is <i>really</i> different                                                                                                    |

# **Seeding Tables**

Now we need to seed the tables, so we will go back to the terminal and generate the seed files. You will run:

npx sequelize-cli seed:generate --name recipe-seeder

You can name the seeder file anything you would like. The file with the name you gave it will appear in your seeders/ folder. We need to open it up and put in information for each item that we want to seed into the table. **NOTE:** *Make sure you provide the createdAt and updatedAt values, otherwise they will be considered null, which is not allowed.* 

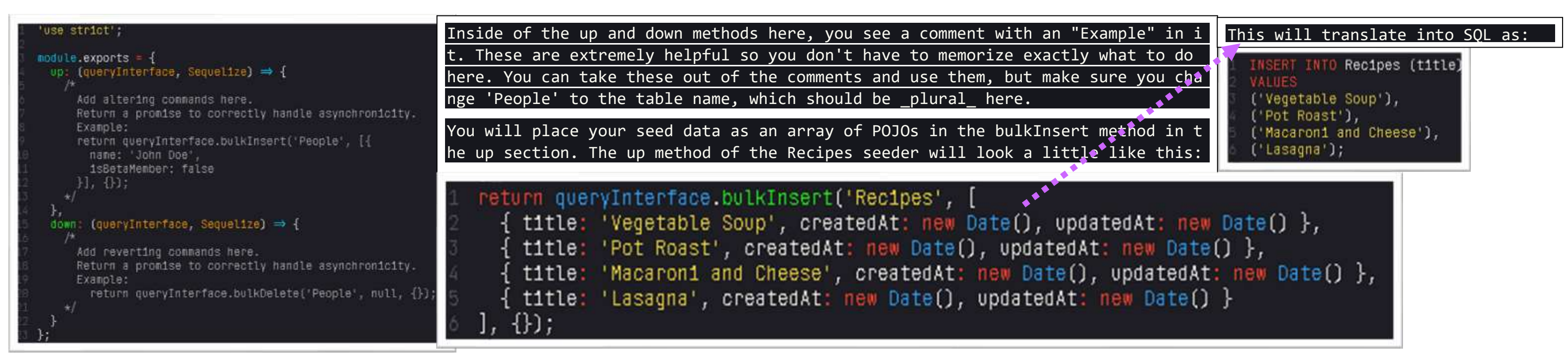

## Accessing the Data

You can access and query the data using the findByPk, findOne, and findA11 methods. First, make sure you import the models in your JavaScript file. In this case, we are assuming your JavaScript file is in the root of your project and so is the models folder.

```
const { Recipe, Ingredient, Instruction, MeasurementUnit } = require('./models');
```

The models folder exports each of the models that you have created. We have these four in our data model, so we will destructure the models to access each table individually. The associations that you have defined in each of your models will allow you to access data of related tables when you query your database using the include option.

If you want to find all recipes, for the recipe list, you would use the findAll method. You need to await this, so make sure your function is async.

```
async function findAllRecipes() {
  return await Recipe.findAll();
```

}

If you would like to include all the ingredients so you can create a shopping list for all the recipes, you would use include. This is possible because of the association you have defined in your Recipe and Ingredient models.

```
async function getShoppingList() {
```

```
return await Recipe.findAll({ include: [ Ingredient ] });
```

```
}
```

If you only want to find one where there is chicken in the ingredients list, you would use findOne and findByPk.

```
async function findAChickenRecipe() {
  const chickenRecipe = await Ingredient.findOne({
    where: {
        foodStuff: 'chicken'
     }
   });
  return await Recipe.findByPk(chickenRecipe.recipeId);
```

## Data Access to Create/Update/Delete Rows

You have two options when you want to create a row in a table (where you are saving one record into the table). You can either .build the row and then .save it, or you can .create it. Either way it does the same thing. Here are some examples:

Let's say we have a form that accepts the name of the recipe (for simplicity). When we get the results of the form, we can:

```
const newRecipe = await Recipe.build({ title: 'Chicken Noodle Soup' });
```

```
await newRecipe.save();
```

This just created our new recipe and added it to our Recipes table. You can do the same thing like this:

```
await Recipe.create({ title: 'Chicken Noodle Soup' });
```

If you want to modify an item in your table, you can use update. Let's say we want to change the chicken noodle soup to chicken noodle soup with extra veggies, first we need to get the recipe, then we can update it.

const modRecipe = await Recipe.findOne({ where: { title: 'Chicken Noodle Soup' } });

await modRecipe.update({ title: 'Chicken Noodle Soup with Extra Veggies' });

To delete an item from your table, you will do the same kind of process. Find the recipe you want to delete and destroy it, like this:

const deleteThis = await Recipe.findOne({ where: { title: 'Chicken Noodle Soup with Extra Veggies' } });

await deleteThis.destroy();

**NOTE:** If you do not await these, you will receive a promise, so you will need to use .then and .catch to do more with the items you are accessing and modifying.

## Documentation

For the data types and validations in your models, here are the official docs. The sequelize docs are hard to look at, so these are the specific sections with just the lists: Sequelize Data Types: https://sequelize.org/v5/manual/data-types.html

Validations: https://sequelize.org/v5/manual/models-definition.html#validations

When you access the data in your queries, here are the operators available, again because the docs are hard to navigate, this is the specific section with the list of operators. **Operators:** <u>https://sequelize.org/v5/manual/querying.html#operators</u>

The documentation for building, saving, creating, updating and destroying is linked here, it does a pretty good job of explaining in my opinion, it just has a title that we have not been using in this course. When they talk about an instance, they mean an item stored in your table.

Create/Update/Destroy: https://sequelize.org/v5/manual/instances.html